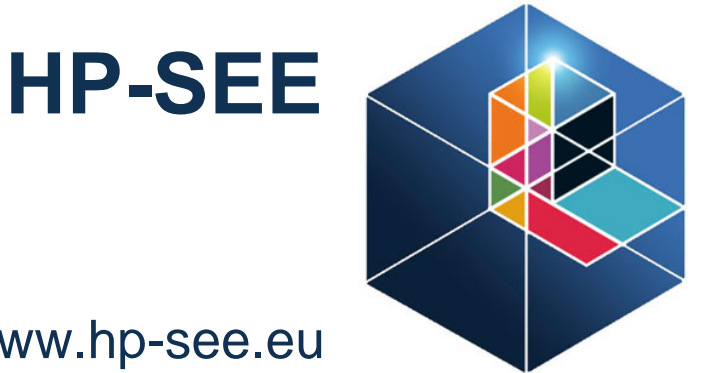

### www.hp-see.eu

### NAMD on PARADOX, **CompChem (RS)**

# **HP-SEE**

High-Performance Computing Infrastructure for South East Europe's Research Communities

Branko J. Drakulić, Department of Chemistry IChTM, University of Belgrade

The HP-SEE initiative is co-funded by the European Commission under the FP7 Research Infrastructures contract no. 261499

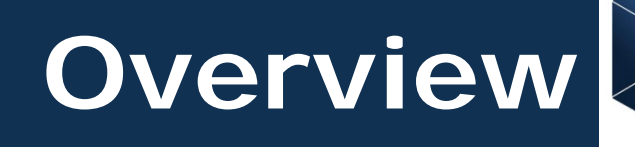

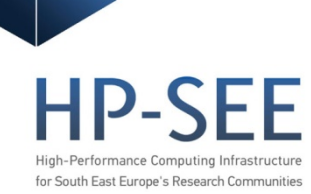

### Input files: structure, and preparation of files

- Description of PDB file
- Description of PSF file
- Usage of topology files
- Usage of parameter files
  - Working example 1UBQ (NAMD native tutorial)
  - Solving of common problems
- Preparation of PDB and PSF files in Windows environment using VegaZZ
- Preparation of PDB and PSF files using VMD, native psfgen and command line

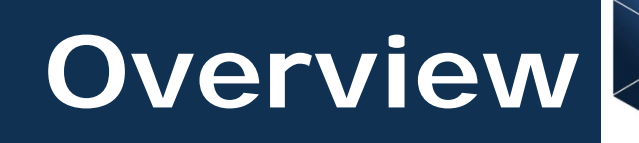

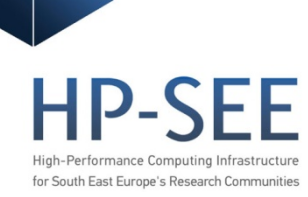

### Job submission, monitoring and upload of results

- Transfer of prepared files to user home directory
- Basic shell commands
- Structure of .pbs and executable script
- How to do settings needed
- Job submission and monitoring
- Inspecting results on PARADOX
- Uploading results to user workstation

## Software and files needed

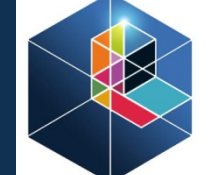

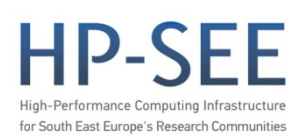

(already on user terminals)

Secure file transfer - pscp

http://www.chiark.greenend.org.uk/~sgtatham/putty/download.html

GUI and console - VMD

http://www.ks.uiuc.edu/Development/Download/download.cgi? PackageName=VMD

### **Tutorial files**

http://www.ks.uiuc.edu/Training/Tutorials/

http://www.ks.uiuc.edu/Research/namd/wiki/index.cgi?NamdAndVEGA

Input preparation, output analysis - VegaZZ

http://www.vegazz.net/

### Alternative PDB files preparation - DeepView http://spdby.vital-it.ch/disclaim.html

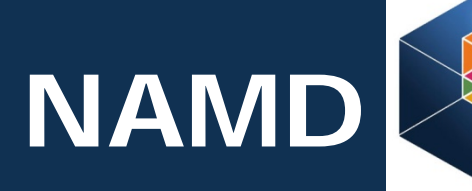

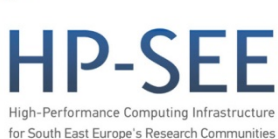

Molecular dynamics code NAMD (versions 2.8) <u>http://www.ks.uiuc.edu/Research/namd/</u>

- compiled under Charmrun
- installed on PARADOX <a href="http://scl.ipb.ac.rs/">http://scl.ipb.ac.rs/</a>
- 8 cores per node, 86 nodes; 64bit cluster
- many nodes can be used for parallel processing
- efficiency depend on the size of system and setting-up of the jobs
- known issue slow communication between the nodes
- Windows version installed in your home directory

# Input - PDB

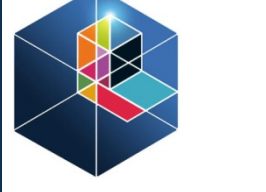

HP-SEE High-Performance Computing Infrastructure for South East Europe's Research Communities

### PDB – structure of (bio)molecule

|         | ato | m | na  | me     | resi | due ID | 00      | cupa  | ncy   | tem    | peratu | re factor    |
|---------|-----|---|-----|--------|------|--------|---------|-------|-------|--------|--------|--------------|
| atom ID |     |   | re  | esidue | name | posi   | tion of | atom  | 9 (co | oordin | ates)  | segment name |
| ATOM    |     | 1 | Ν   | MET    | 1    | 27.340 | 24.430  | 2.614 | 1.00  | 9.67   | 1UBQ   | 71           |
| ATOM    |     | 2 | CA  | MET    | 1    | 26.266 | 25.413  | 2.842 | 1.00  | 10.38  | 1UBQ   | 72           |
| ATOM    |     | 3 | С   | MET    | 1    | 26.913 | 26.639  | 3.531 | 1.00  | 9.62   | 1UBQ   | 73           |
| ATOM    |     | 4 | 0   | MET    | 1    | 27.886 | 26.463  | 4.263 | 1.00  | 9.62   | 1UBQ   | 74           |
| ATOM    |     | 5 | CB  | MET    | 1    | 25.112 | 24.880  | 3.649 | 1.00  | 13.77  | 1UBQ   | 75           |
| ATOM    |     | 6 | CG  | MET    | 1    | 25.353 | 24.860  | 5.134 | 1.00  | 16.29  | 1UBQ   | 76           |
| ATOM    |     | 7 | SD  | MET    | 1    | 23.930 | 23.959  | 5.904 | 1.00  | 17.17  | 1UBQ   | 77           |
| ATOM    |     | 8 | CE  | MET    | 1    | 24.447 | 23.984  | 7.620 | 1.00  | 16.11  | 1UBQ   | 78           |
| ATOM    |     | 9 | Ν   | GLN    | 2    | 26.335 | 27.770  | 3.258 | 1.00  | 9.27   | 1UBQ   | 79           |
| ATOM    | 1   | 0 | CA  | GLN    | 2    | 26.850 | 29.021  | 3.898 | 1.00  | 9.07   | 1UBQ   | 80           |
| ATOM    | 1   | 1 | С   | GLN    | 2    | 26.100 | 29.253  | 5.202 | 1.00  | 8.72   | 1UBQ   | 81           |
| ATOM    | 1   | 2 | 0   | GLN    | 2    | 24.865 | 29.024  | 5.330 | 1.00  | 8.22   | 1UBQ   | 82           |
| ATOM    | 1   | 3 | CB  | GLN    | 2    | 26.733 | 30.148  | 2.905 | 1.00  | 14.46  | 1UBQ   | 83           |
| ATOM    | 1   | 4 | CG  | GLN    | 2    | 26.882 | 31.546  | 3.409 | 1.00  | 17.01  | 1UBQ   | 84           |
| ATOM    | 1   | 5 | CD  | GLN    | 2    | 26.786 | 32.562  | 2.270 | 1.00  | 20.10  | 1UBQ   | 85           |
| ATOM    | 1   | 6 | 0E1 | GLN    | 2    | 27.783 | 33.160  | 1.870 | 1.00  | 21.89  | 1UBQ   | 86           |
| ATOM    | 1   | 7 | NE2 | GLN    | 2    | 25.562 | 32.733  | 1.806 | 1.00  | 19.49  | 1UBQ   | 87           |

# Input - PDB

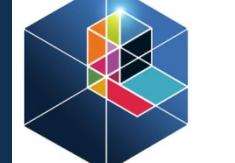

HP-SEE High-Performance Computing Infrastructure for South East Europe's Research Communities

### PDB file <u>http://www.pdb.org/pdb/home/home.do</u>

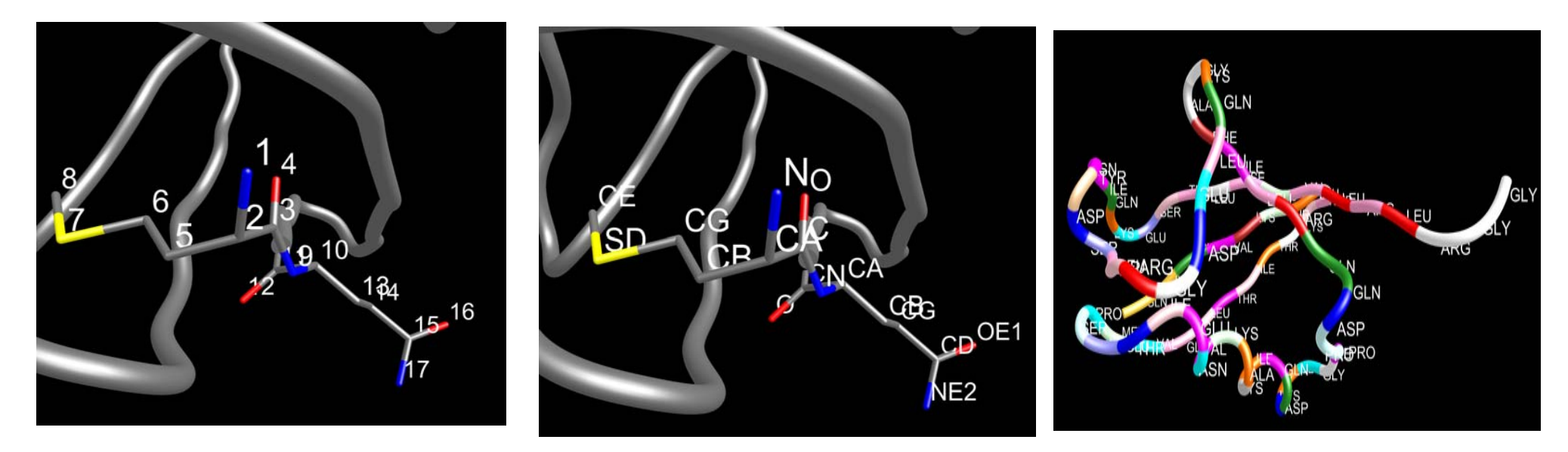

### -useful link:

http://www.pdb.org/pdb/101/static101.do?p=education discussion/ Looking-at-Structures/coordinates.html

# Input - PSF

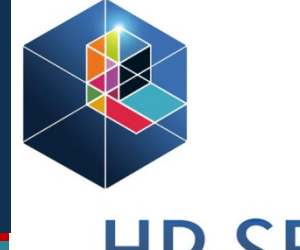

for South East Europe's Research Communitie

### **PSF** – protein structure file

- from PDB, and topology file (name begin with 'top')
- include atoms, bonds, angles, dihedrals, impropers
- X-PLOR atom type in NAMD, atom type by name

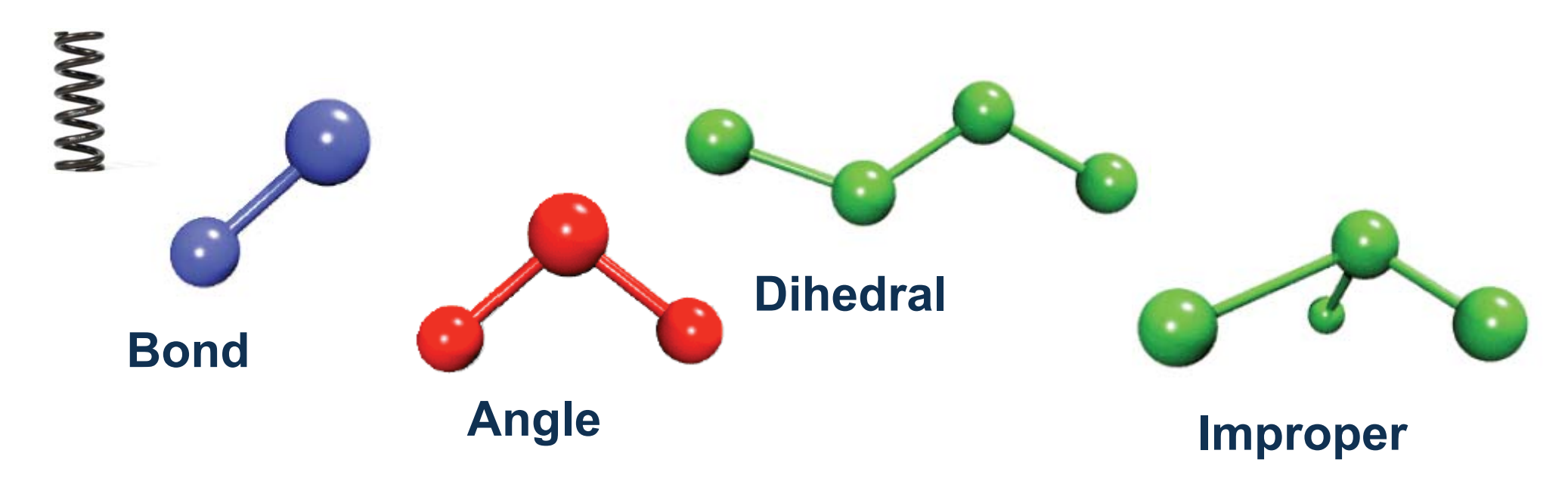

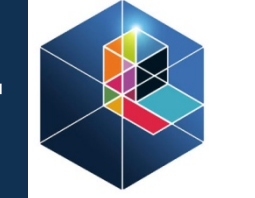

HP-SEE High-Performance Computing Infrastructure for South East Europe's Research Communities

0

0

0

0

0

0

0

## Input - PSF

**Atoms** 

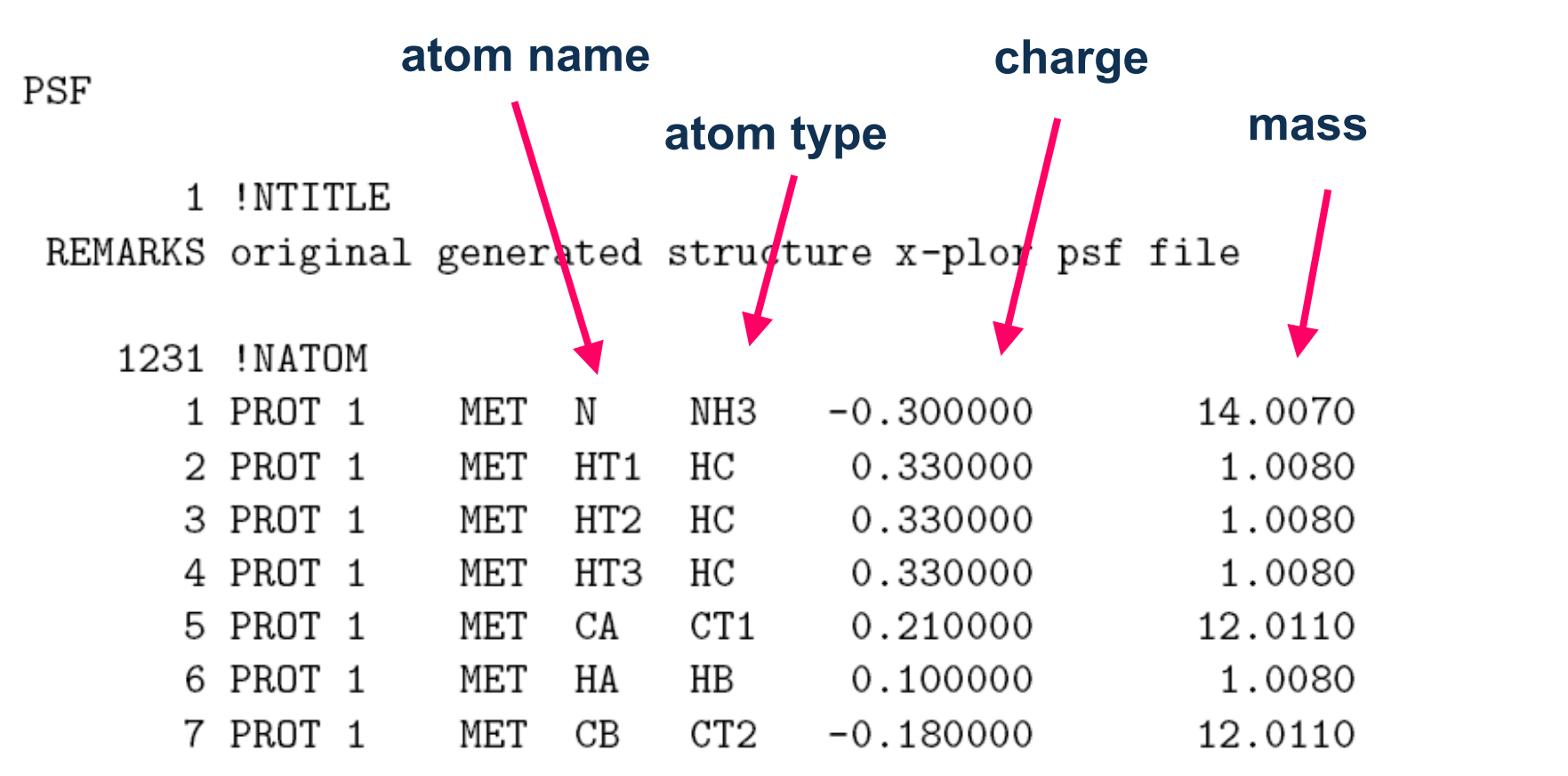

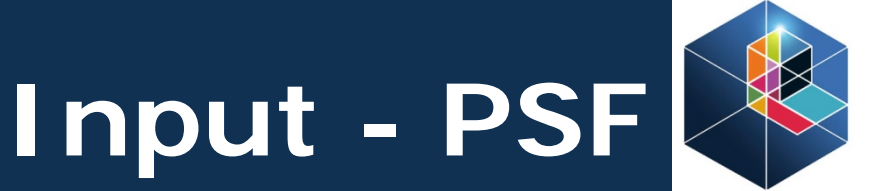

HP-SEE

### Bonds (4 x 2 atoms per line)

| 1237 | !NBOND: | bonds |      |    |    |    |    |
|------|---------|-------|------|----|----|----|----|
| 1    | 5       | 2     | 2 1  | 3  | 1  | 4  | 1  |
| 5    | 6       | 7     | 5    | 7  | 8  | 7  | 9  |
| 10   | 7       | 10    | ) 11 | 10 | 12 | 13 | 10 |

### Angles (3 x 3 atoms per line)

| 2257 | !NTHETA: | angles |   |   |    |   |    |    |
|------|----------|--------|---|---|----|---|----|----|
| 1    | 5        | 6      | 1 | 5 | 18 | 2 | 1  | 5  |
| 2    | 1        | 4      | 2 | 1 | 3  | 3 | 1  | 5  |
| 3    | 1        | 4      | 4 | 1 | 5  | 5 | 18 | 19 |

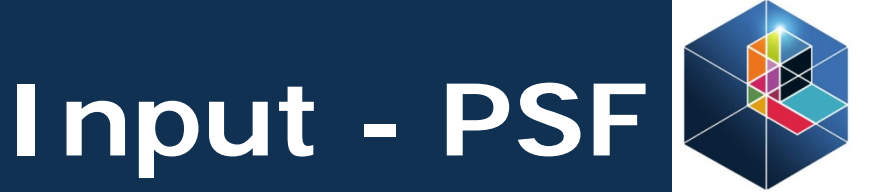

HP-SEE High-Performance Computing Infrastructure for South East Europe's Research Communities

### Dihedrals and impropers (2 x 4 atoms per line)

| 3293 | !NPHI: d: | ihedrals  |    |    |    |    |    |
|------|-----------|-----------|----|----|----|----|----|
| 1    | 5         | 7         | 10 | 1  | 5  | 7  | 8  |
| 1    | 5         | 7         | 9  | 1  | 5  | 18 | 20 |
| 1    | 5         | 18        | 19 | 2  | 1  | 5  | 7  |
|      |           |           |    |    |    |    |    |
| 204  | !NIMPHI:  | impropers |    |    |    |    |    |
| 18   | 5         | 20        | 19 | 20 | 18 | 22 | 21 |
| 30   | 32        | 27        | 31 | 30 | 27 | 32 | 31 |
| 32   | 30        | 33        | 34 | 32 | 30 | 34 | 33 |

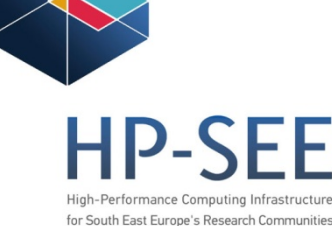

### Topology

- define the type, mass and (partial) charge of every atom of the each residue - H's are now added *i.e.* included
- masses are the same for each atom of the same element

### - charges vary from residue to residue

| MASS | 7 HR1  | 1.00800 H ! his he1. (+) his   | HG HD2 DECL -C        |
|------|--------|--------------------------------|-----------------------|
| MASS | 8 HR2  | 1.00800 H ! (+) his HE1        | DECL -C               |
| MASS | 9 HR3  | 1.00800 H ! neutral his HG, H  | D2 DECL -O            |
| MASS | 10 HS  | 1.00800 H ! thiol hydrogen     | DECL +N               |
| MASS | 11 HE1 | 1.00800 H ! for alkene; RHC=0  | R DECL +H             |
| MASS | 12 HE2 | 1.00800 H ! for alkene; H2C=0  | R DECL +C             |
| MASS | 20 C   | 12.01100 C ! carbonyl C, pepti | de backbone DECL +C   |
| MASS | 21 CA  | 12.01100 C ! aromatic C        | and such that are     |
| MASS | 22 CT1 | 12.01100 C ! aliphatic sp3 C f | or CH - not only bond |
| MASS | 23 CT2 | 12.01100 C ! aliphatic sp3 C f | or CH2 and dihedr. m  |
| MASS | 24 CT3 | 12.01100 C ! aliphatic sp3 C f | or CH3                |

### - joining the residues

| DECL | -CA |
|------|-----|
| DECL | -C  |
| DECL | -0  |
| DECL | +N  |
| DECL | +HN |
| DECL | +CA |
|      |     |

s, but angles ust be defined

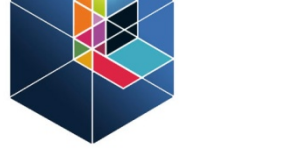

HP-SEE

- first and last residue is connected to one residue, the all other to two residues
- patches (patch residue is applied)
- first residue is NTER, last residue is CTER
- terminal of non-protein segment is TER
- angles and dihedrals are automatically generated for every 3 consecutively covalently connected atoms

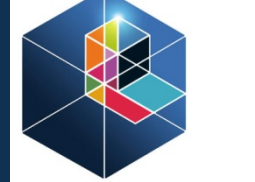

**HP-SEE** 

| Residue  | S   |       |   | Eac         | ։h groւ  | ıp of a | toms ha    | ve          | High-Performance Computing Infrast<br>for South East Europe's Research Comr | ructure<br>nunities |
|----------|-----|-------|---|-------------|----------|---------|------------|-------------|-----------------------------------------------------------------------------|---------------------|
| RESI ALA |     | 0.00  |   | inte        | eger ch  | arge    |            |             |                                                                             |                     |
| GROUP    |     |       |   | -           | - NAM[   | ) do n  | ot use g   | roup        |                                                                             |                     |
| ATOM N   | NH1 | -0.47 | ! |             | definiti | ons     |            |             |                                                                             |                     |
| ATOM HN  | Н   | 0.31  | ! | HN-N        |          |         |            |             |                                                                             |                     |
| ATOM CA  | CT1 | 0.07  | ! | HB1         | - in     | nprop   | ers, m     | aintair     | า                                                                           |                     |
| АТОМ НА  | HB  | 0.09  | ! | /           | pla      | narity  | of amid    | e bon       | d                                                                           |                     |
| GROUP    |     |       | ! | НА-САСВ-НВ2 |          | j       | or anna    |             |                                                                             |                     |
| ATOM CB  | CT3 | -0.27 | ! | $  \rangle$ | ]        | MPR N   | -C CA HN   | C CA        | +N O                                                                        |                     |
| ATOM HB1 | HA  | 0.09  | ! | HB3         |          |         |            | 4           |                                                                             |                     |
| ATOM HB2 | HA  | 0.09  | ! | 0=C         |          |         | ha firat ( | /<br>otom i | •                                                                           |                     |
| АТОМ НВЗ | HA  | 0.09  | ! | I .         |          | L       | ne msta    |             | 5                                                                           |                     |
| GROUP    |     |       | ! | - bo        | onds     | C       | connecte   | ed to c     | other 3                                                                     |                     |
| ATOM C   | С   | 0.51  |   | BOND CB CA  | N HN     | N CA    |            |             |                                                                             |                     |
| ΑΤΟΜ Ο   | 0   | -0.51 |   | BOND C CA   | C +N     | CA HA   | CB HB1     | CB HB       | 2 CB HB3                                                                    |                     |
|          |     |       |   | DOUBLE O C  | 2        |         |            |             |                                                                             |                     |

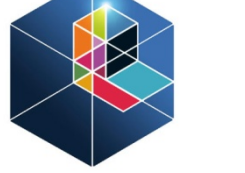

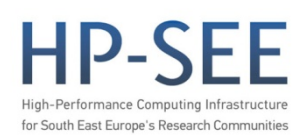

- in CHARMM ff there is no explicit H bonds,
  - so this part of record is ignored
- IC holds for internal coordinates (different that z matrix)
- four atoms connected to each other 1 2 3 4

|    |    |    |        |       |        |                | dihedral 1- | 2-3-4          | length 3-4 |
|----|----|----|--------|-------|--------|----------------|-------------|----------------|------------|
|    |    |    | bond l | ength | 1-2 ai | ngle1-2-3<br>↓ | Ļ           | angle 2-3<br>⋫ | 8-4        |
| IC | -C | CA | *N     | HN    | 1.3551 | 126.4900       | 180.0000    | 115.4200       | 0.9996     |
| IC | -C | Ν  | CA     | С     | 1.3551 | 126.4900       | 180.0000    | 114.4400       | 1.5390     |
| IC | Ν  | CA | С      | +N    | 1.4592 | 114.4400       | 180.0000    | 116.8400       | 1.3558     |
| IC | +N | CA | *C     | 0     | 1.3558 | 116.8400       | 180.0000    | 122.5200       | 1.2297     |
| IC | CA | С  | +N     | +CA   | 1.5390 | 116.8400       | 180.0000    | 126.7700       | 1.4613     |
| IC | Ν  | С  | *CA    | CB    | 1.4592 | 114.4400       | 123.2300    | 111.0900       | 1.5461     |
| IC | Ν  | С  | *CA    | HA    | 1.4592 | 114.4400       | -120.4500   | 106.3900       | 1.0840     |

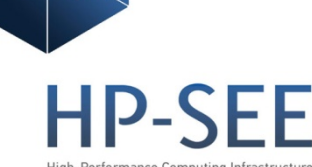

for South East Europe's Research

- impropers differently treated in IC records

1 2 \*3 4 - atoms 1 2 4 connected to atom 3

- values: length 1-3, angle 1-3-2, dihedral 1-2-3-4, angle 2-3-4, length 3-4
- for water, generation of angles and dihedrals is disabled
- extra (non-existing) bond to hold rigid HOH in CHARMM, not needed by NAMD

-both topology and parameters available from

http://www.pharmacy.umaryland.edu/faculty/amackere/research.html

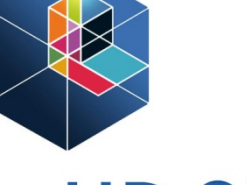

HP-SEE High-Performance Computing Infrastructure for South East Europe's Research Communities

### Current

### CHARMM22 – proteins CHARMM27 – lipids and nucleic acids CHARMM – cgenff - small molecules (do not use it for biomolecules !!! )

### -hybrid:

par\_all27\_na\_lipid.inp, par\_all27\_prot\_lipid.inp, par\_all27\_prot\_na.inp

- useful link <a href="https://www.paramchem.org/">https://www.paramchem.org/</a>

 parameter file include numerical constants to evaluate forces and energies, using data from PSF and PDB

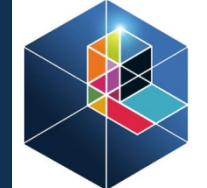

HP-SEE High-Performance Computing Infrastructure for South East Europe's Research Communities

### bonds - pair of atom, force constant and equil. length

```
BONDS
!V(bond) = Kb(b - b0) **2
1
!Kb: kcal/mole/A**2
1b0: A
١
!atom type Kb
                       b0
1
С
    С
           600.000
                       1.3350 ! ALLOW ARO HEM
                ! Heme vinyl substituent (KK, from propene (JCS))
                       1.3750 ! ALLOW
CA
    CA
           305.000
                                         ARO
                ! benzene, JES 8/25/89
CE1 CE1
           440.000
                       1.3400
                               . .
                ! for butene; from propene, yin/adm jr., 12/95
CE1 CE2
           500.000
                       1.3420
                ! for propene, yin/adm jr., 12/95
CE1 CT2
           365.000
                       1.5020
                                - !
```

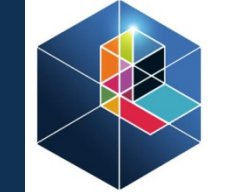

HP-SEE High-Performance Computing Infrastructure for South East Europe's Research Communities

### angles - three atoms, force constant, equil. angle - Urey-Bradley term for atoms 1 and 3

#### ANGLES

1

```
!V(angle) = Ktheta(Theta - Theta0)**2
1
!V(Urey-Bradley) = Kub(S - S0)**2
!Ktheta: kcal/mole/rad**2
!Theta0: degrees
!Kub: kcal/mole/A**2 (Urey-Bradley)
!SO: A
1
latom types
                Ktheta
                          Theta0
                                   Kub
                                           S0
CA
    CA
                40.000
         CA
                          120.00
                                   35.00
                                           2.41620 ! ALLOW
                                                              ARO
                ! JES 8/25/89
                48.00
                          123.50
CE1
    CE1 CT3
                                   1
                ! for 2-butene, yin/adm jr., 12/95
CE1
    CT2 CT3
                32.00
                          112.20
                ! for 1-butene; from propene, yin/adm jr., 12/95
CE2 CE1 CT2
                 48.00
                          126.00
                                   1
                ! for 1-butene; from propene, yin/adm jr., 12/95
```

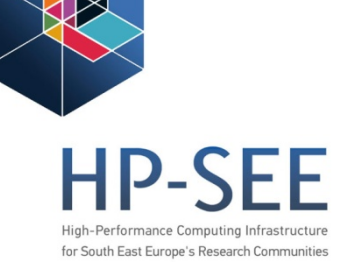

### dihedrals - sine function

# P is plane angle, first plane defined by atoms 1 2 3, second by atoms 2 3 4

```
- X record 'try to find closest match'
DIHEDRALS
!V(dihedral) = Kchi(1 + cos(n(chi) - delta))
                                       Х
                                           С
                                                С
                                                    Х
                                                             4.0000 2
                                                                      180.00 ! ALLOW HEM
!Kchi: kcal/mole
                                                     ! Heme (6-liganded): substituents (KK 05/13/91)
!n: multiplicity
                                      Х
                                           С
                                                NC2 X
                                                             2.2500 2 180.00 ! ALLOW
                                                                                       PEP POL ARO
                                                     ! 9.0->2.25 GUANIDINIUM (KK)
!delta: degrees
latom types
                     Kchi
                                  delta
                              n
С
    CT1 NH1
                      0.2000 1
                                  180.00 ! ALLOW PEP
              С
               ! ala dipeptide update for new C VDW Rmin, adm jr., 3/3/93c
С
    CT2 NH1
              С
                      0.2000 1 180.00 ! ALLOW PEP
               ! ala dipeptide update for new C VDW Rmin, adm jr., 3/3/93c
         CP1 C
                       0.8000 3
                                    0.00 ! ALLOW PRO PEP
С
    Ν
               ! 6-31g* AcProNH2, ProNH2, 6-31g*//3-21g AcProNHCH3 RLD 4/23/93
```

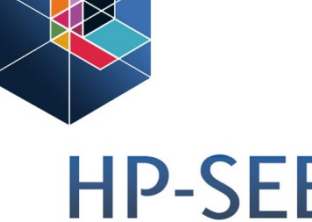

for South East Europe's Research Con

### impropers - to maintain planarity

### R is angle between plane of atoms 1 2 3 and plane of atoms 2 3 4

- X as above

```
IMPROPER.
                                                       - Non bonded,
!V(improper) = Kpsi(psi - psi0)**2
                                                        partially used in NAMD
!Kpsi: kcal/mole/rad**2

    explicit H-bond

!psi0: degrees
!note that the second column of numbers (0) is ignored
                                                         not used
latom types
                     Kpsi
                                           psi0
                                                                            END
CPB
    CPA
        NPH
              CPA
                     20.8000
                                    0
                                           0.0000 ! ALLOW HEM
               ! Heme (6-liganded): porphyrin macrocycle (KK 05/13/91)
                                           0.0000 ! ALLOW HEM
CPB X
         Х
              С
                     90.0000
                                    0
                                                                     - end of record
               ! Heme (6-liganded): substituents (KK 05/13/91)
```

## Protein –some issues

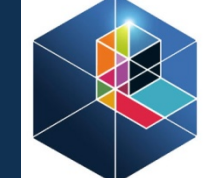

HP-SEE High-Performance Computing Infrastructure for South East Europe's Research Communities

We need all atoms of protein for simulation, problems - missing parts of side chains

- usually at the outer surface of the protein, high flexibility
- so you can find only CB
- lysine, arginine, glutamine...
- need to retain crystal water can be important during simulation
- by default both psfgen and Deep View remove this water
- you can 'save' it in separate file, but than you shouldn't use roto-translations in GUI
- by Deep View you can retain cofactors, phosphorilated residues..
- by Vega you can 'skip' such problems

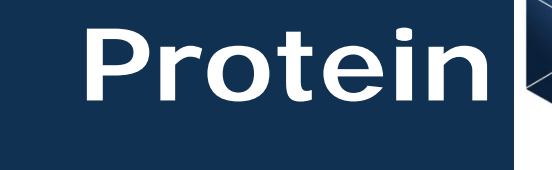

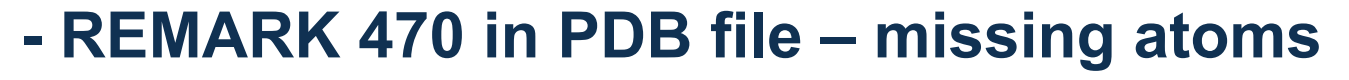

| REMARK | 470 |          |            |        |          |      |        |       |       | - (                   |
|--------|-----|----------|------------|--------|----------|------|--------|-------|-------|-----------------------|
| REMARK | 470 | MISSING  | <b>A</b> 1 | rom    |          |      |        |       |       | - (                   |
| REMARK | 470 | THE FOLI | -01        | ∦ING R | ESIDUE   | S HA | VE MIS | SING  | ATOMS | (M=MODEL NUMBER;      |
| REMARK | 470 | RES=RES  | I D I      | je nam | IE; C=CI | HAIN | IDENT  | IFIER | ; SSE | Q=SEQUENCE NUMBER;    |
| REMARK | 470 | I=INSER] | ΓΙ         | )N COD | E):      |      |        |       |       |                       |
| REMARK | 470 | M RES    | CS         | SSEQI  | ATOMS    |      |        |       |       |                       |
| REMARK | 470 | GLN      | Ĥ          | 73     | CG       | CD   | 0E1    | NE2   |       |                       |
| REMARK | 470 | ARG      | Ĥ          | 75     | CG       | CD   | NE     | CZ    | NH1   | NH2                   |
| REMARK | 470 | ARG      | Ĥ          | 238    | CG       | CD   | NE     | CZ    | NH1   | NH2                   |
| REMARK | 470 | GLU      | Ĥ          | 3 03   | CG       | CD   | 0E1    | 0E2   |       |                       |
| REMARK | 470 | LYS      | A          | 304    | CG       | CD   | CE     | NZ    |       |                       |
| REMARK | 470 | GLU      | A          | 348    | CG       | CD   | 0E1    | 0E2   |       |                       |
| REMARK | 470 | LYS      | A          | 357    | CG       | CD   | CE     | NZ    |       | PDK1 CATALYTIC DOMAIN |

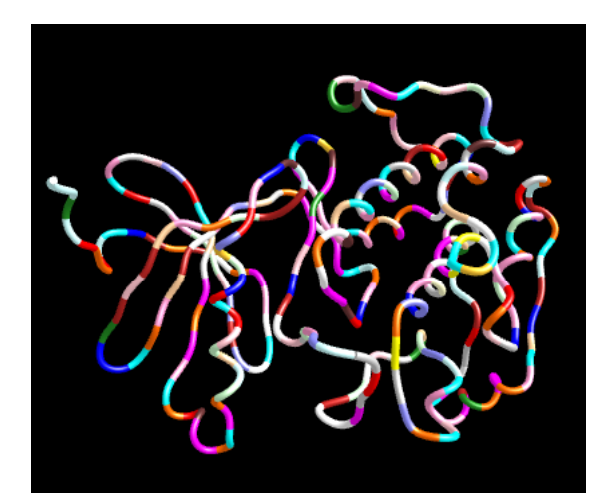

example 1H1W

F THE HUMAN PDK1 CATALYTIC DOMAIN

🖹 Display Files 🔻 1H1W Download Files \* 🚦 Share this Page 🔹

More Images..

**Biological Assembly** 

**HP-SEE** High-Performance Computing Infrastructure

for South East Europe's Research Communities

DOI:10.2210/pdb1h1w/pdb

#### Primary Citation

High resolution crystal structure of the human PDK1 catalytic domain defines the regulatory phosphopeptide docking site.

Biondi, R.M.P., Komander, D.P., Thomas, C.C.P., Lizcano, J.M.P., Deak, M.P., Alessi, D.R.P. Van Aalten, D.M.F.P.

Journal: (2003) Embo J. 21: 4219

PubMed: 12169624 🔗 PubMedCentral: PMC126174 🕜

Search Related Articles in PubMed 🔎

#### PubMed Abstract:

3-phosphoinositide dependent protein kinase-1 (PDK1) plays a key role in regulating signalling pathways by activating AGC kinases such as PKB/Akt and S6K. Here we describe the 2.0 A crystal structure of the PDK1 kinase domain in complex with ATP. The... [ Read More & Search PubMed Abstracts ]

|                             |                                       |               |      | - Handle Terral and the                     |
|-----------------------------|---------------------------------------|---------------|------|---------------------------------------------|
| ‡ Molecu                    | lar Description                       |               | Hide | Other Viewers * Protein Workshop            |
| Classificati<br>Structure 1 | ion: Transferase》<br>Weight: 35177.03 |               |      | Biological assembly 1 assigned by           |
| Molecule:<br>Polymer:       | 3-PHOSPHOINOSITIDE DEPENDENT PRO      | TEIN KINASE-1 |      | authors and generated by PISA<br>(software) |
| Chains:                     | A                                     | gan           |      |                                             |

# Protein

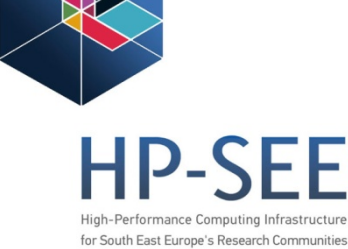

### - reconstruction by Deep View

CG

CD of

CB

DG.

CB

CD

NE

CZ

CB of

MH2 '

CD1' of

CD2 of

CB

CD

NR of

CZ of

NH2

CB

0G

CG.

CD

o f

0811

OE2' of

#### By default this log will appear each time a molecule is loaded. This option can be disabled in the General Preferences dialog. LOAD PDB log file for C:\MwFiles\NAMD sub job\lHIM ndb loading layer 0 Missing Atom: CG for residue GLN 73 of chain 'A' for residue GLN Missing Atom: CD 73 of chain 'A Missing Atom: OE1 for residue GLN 73 of chain 'A' Missing Atom: NE2 for residue GLN 73 of chain 'A' Missing Atom: CG for residue ARG 75 of chain 'A Missing Atom: CD for residue ARG 75 of chain 'A Missing Atom: NE for residue ARG 75 of chain 'A Missing Atom: CZ for residue ARG 75 of chain 'A' Missing Atom: NH1 for residue ARG 75 of chain 'A Missing Atom: NH2 for residue ARG 75 of chain 'A Jarning: ignoring alt. coordinate 'B' for atom '

Jarning: ignoring alt. coordinate 'B' for atom '

Jarning: ignoring alt. coordinate 'B' for atom '

Jarning: ignoring alt. coordinate 'B' for atom '

Jarning: ignoring alt. coordinate 'B' for atom '

Jarning: ignoring alt. coordinate 'B' for atom ' Jarning: ignoring alt. coordinate 'B' for atom

Jarning: ignoring alt. coordinate 'B' for atom '

Jarning: ignoring alt. coordinate 'B' for atom '

Jarning: ignoring alt. coordinate 'B' for atom '

Jarning: ignoring alt. coordinate 'B' for atom

Jarning: ignoring alt. coordinate 'B' for atom

Jarning: ignoring alt. coordinate 'B' for atom Jarning: ignoring alt. coordinate 'B' for atom '

Jarning: ignoring alt. coordinate 'B' for atom

Jarning: ignoring alt, coordinate 'B' for atom '

Jarning: ignoring alt. coordinate 'B' for atom '

Jarning: ignoring alt. coordinate 'B' for atom '

Jarning: ignoring alt. coordinate 'B' for atom

Jarning: ignoring alt. coordinate 'B' for atom

Jarning: ignoring alt. coordinate 'B' for atom

Jarning: ignoring alt. coordinate 'B' for atom '

Jarning: ignoring alt. coordinate 'B' for atom ' Jarning: ignoring alt. coordinate 'B' for atom '

Jarning: ignoring alt. coordinate 'B' for atom '

Jarning: ignoring alt. coordinate 'B' for atom '

Jarning: ignoring alt. coordinate 'B' for atom '

Jarning: ignoring alt. coordinate 'B' for atom ' Jarning: ignoring alt. coordinate 'B' for atom '

Jarning: ignoring alt. coordinate 'B' for atom

Jarning: ignoring alt. coordinate 'B' for atom

Jarning: ignoring alt. coordinate 'B' for atom

C:\Program Files\SPDBY\_4.01\_PC\temp\inputlog1.txl

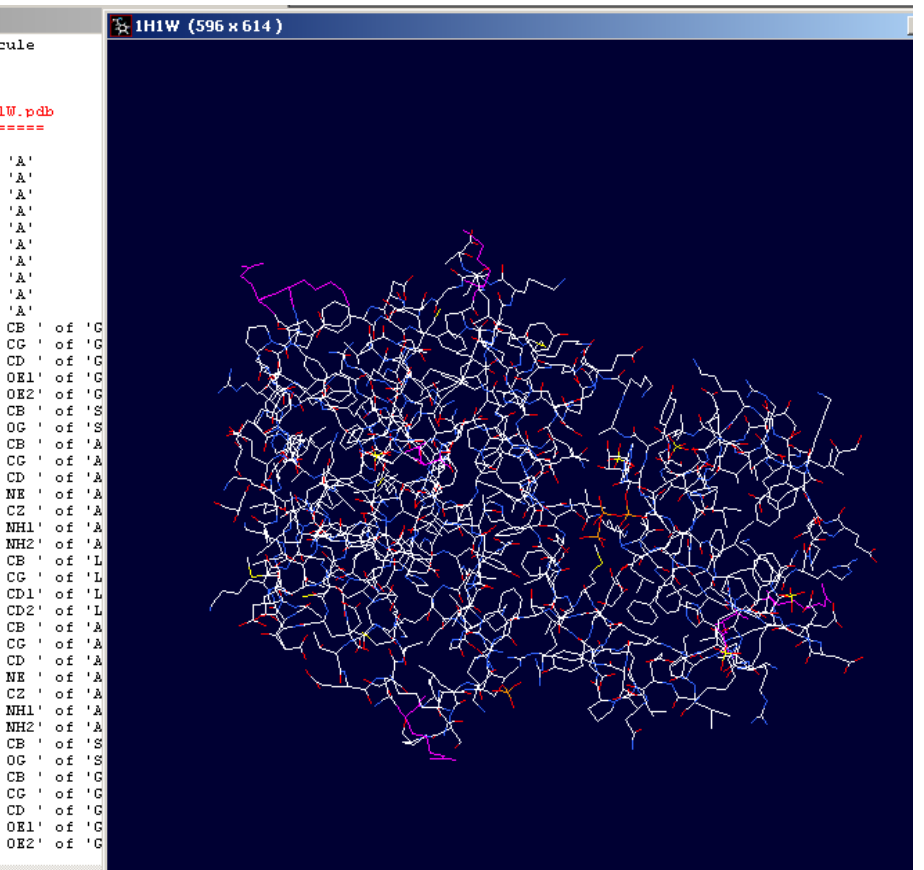

- save the **Deep View log** file - copy from temp folder of the exc.

### -reconstructed side chains given in pink

#### Training event – Beograd 28-11-2011

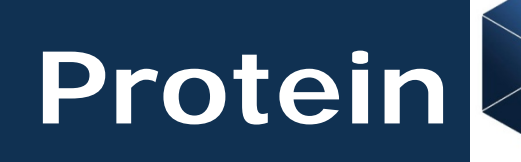

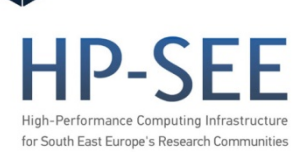

- reconstruction by VegaZZ
  - remove the CB of missing chains manually Edit/Remove/Atom - atom by atom
  - add missing side chains
     Edit/Add/Side chains
     automatically
  - less manual work, and you will retain everything existing in PDB file
  - there are other tools for such purposes, some of which should be paid

# Input preparation psfgen

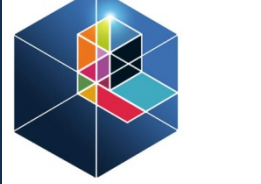

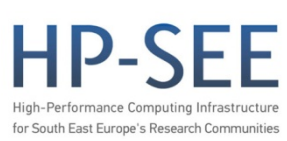

1UBQ and top\_all27\_prot\_lipid.inp in your home directory
 topology

- load structure to VMD, than open console, 'go' to your home (all training files are stored in your home directory)
- select protein as segment to new PDB file

set ubq [atomselect top protein] \$ubq writepdb ubqp.pdb

-ubqp.pdb appear in directory, manually change HIS to HSE (text editor)

- there is no HIS in top, but HSD, HSE and HSP

# Input preparation psfgen

### - copy and paste to empty file in text editor

package require psfgen topology top\_all27\_prot\_lipid.inp alias atom ILE CD1 CD segment U {pdb ubqp.pdb} coordpdb ubqp.pdb U guesscoord writepdb ubq.pdb writepsf ubq.psf

### - save this file as ubq.pgn to your home directory

- type in console source ubq.pgn
- in this way you were add H and make PSF file, close VMD

-psfgen require separate segment for each chain, water, heteroatoms etc.

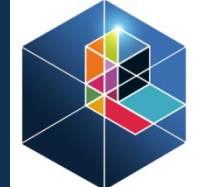

High-Performance Computing Infrastructure

## Input preparation psfgen

- two new files appear in your home directory

ubq.pdb ubq.psf

- to solvate protein with 5 Å water box, open VMD, open console, go to your home directory (cd path) and type

package require solvate solvate ubq.psf ubq.pdb -t 5 -o ubq\_wb

- in this way you obtained protein in water box, 5 Å from protein
   'edges' (files ubq\_wb.pdb and ubq\_wb.psf files appear in your home direct.)
- lets try to do the similar using VegaZZ

for South East Europe's Research

# Input preparation VegaZZ

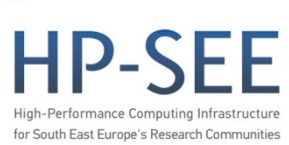

- take original file 1UBQ from PDB, rename it to 1UBGO
- open VegaZZ, import 1UBQO.PDB (drag and drop from the file browser)
  - go to Edit/Add/Hydrogens dialog block appears
- chose 'Protein' and 'Residue end', 'Use IUPAC atom nomenclature' are chosen by default
  - go to Calculate/Charge & Potential
- -in dialog block chose 'CHARM22 PROT' for FF, and 'CHARM CHAR' for charge, click on 'Fix'
- in console you will see that system is neutral 'Total charge 0.0'

# Input preparation VegaZZ

HP-SEE High-Performance Computing Infrastructure for South East Europe's Research Communities

- save the file with 'iff' extension
- save it again as psf
- save it again as PDB2.2 (exclude connectivity)
- firstly saved file (iff) retain all data needed atomic positions and topology, so you could load and use this file later
- to solvate protein
  - Edit/Add/Cluster
  - -in dialog block chose water sphere geometry center 27 Å and mark 'Show the shape'

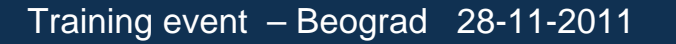

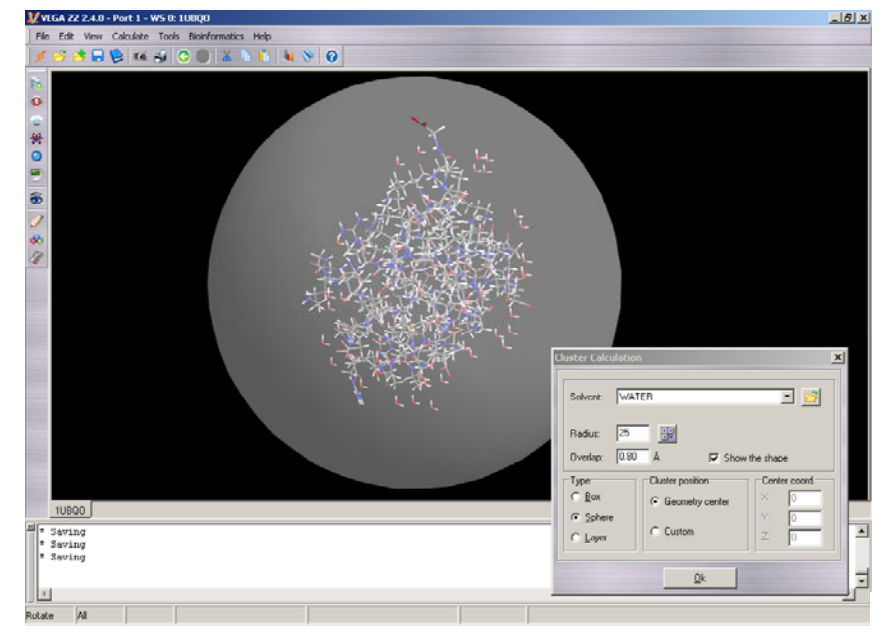

## Input preparation VegaZZ

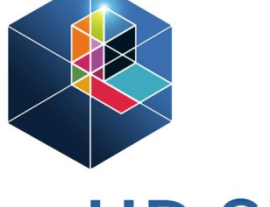

HP-SEE High-Performance Computing Infrastructure for South East Europe's Research Communities

### - you will see protein in the nice water sphere

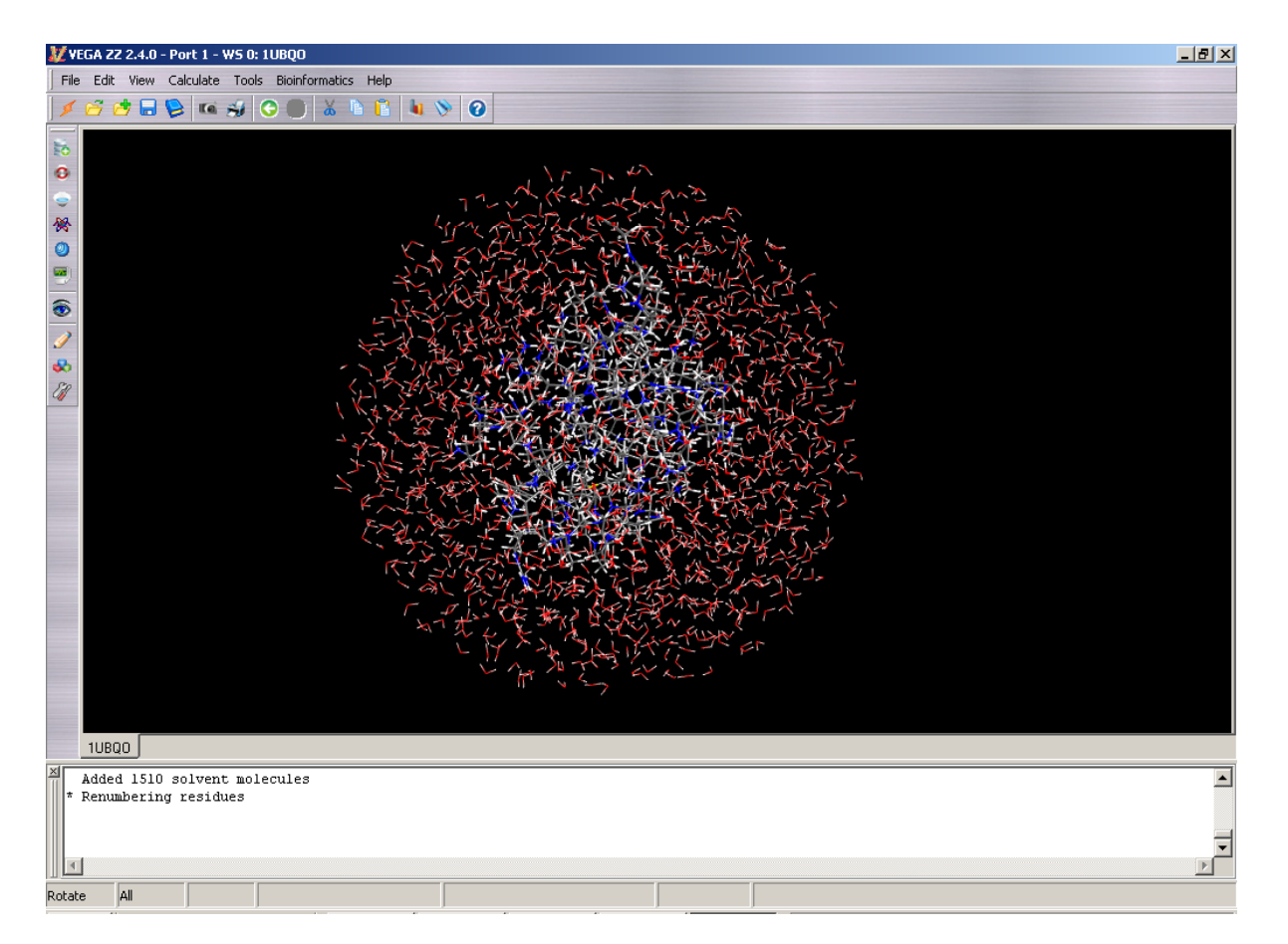

- ascribe charge and potential
- save file as 1UBQOws in iff, pdb, and psf extension

- minimization
- heating
- equilibration (stable system should be promptly equilibrated)
- molecular dynamics (MD)
- input files needed for all 4 above
  - coordinates file.pdb structure file.psf parameters par\_all27\_prot\_lipid.prm
- we will use hybrid protein-lipid parameters
- native CHARMM parameter files start with 'par'
- extension can be '.inp' and '.prm'

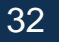

HP-SEE

- NAMD 'accept' more that one parameter file
- all parameters *must* correspond to topology used for psf
- equilibration and MD also need
  - binary coordinates file.coor
  - velocities file.vel
- this files include information on 'history of the system'
- position of atoms after (for example) heating, and velocities of atoms (during heating we 'add' energy to the whole system)
- during simulation two 'backups' appear, for both coor and vel files (restart.coor, restart.vel

and restart.coor.old, restart.vel.old )

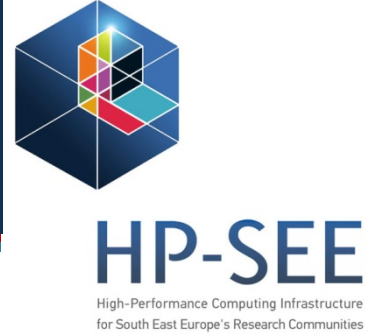

generation

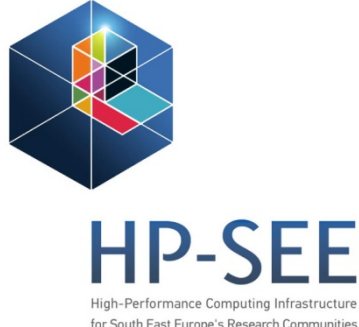

- name of output files should be chosen

outputname file2 (without extension – all files generated will have this name)

DCDfile file2.dcd (trajectory, same name as outname)

- for simplicity no explanation of all lines needed is included but you can find it in NAMD 2.8 ug <u>http://www.ks.uiuc.edu/Research/namd/2.8/ug/</u>
- or tutorial

http://www.ks.uiuc.edu/Training/SumSchool/materials/tutorials/ 02-namd-tutorial/namd-tutorial.pdf

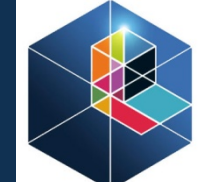

- minimization and the heating of system are short tasks High-Performance Computer Start Europe's Re
- we will perform this parts in user terminal
- MD will run on Paradox (configuration files provided to attendees)
- semi-automatic configuration file preparation by VegaZZ
  - load 1UBQOws.pdb and 1UBQOws.psf to Vega
  - go to Calculate/NAMD, dialog block appears
  - in the very last (Other) 'card' chose 'Min all free (generic)'
  - in the 3<sup>rd</sup> 'card' (Output) change name of Output and trajectory files to 1UBQOws-min

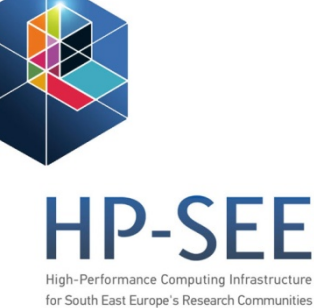

- in the second 'card' uncheck automatic input, in 'Parameter file' field, browse to your home directory and chose 'par\_all27\_prot\_lipid.prm'
- I the 4<sup>th</sup> card change 'Distance for inclusion in the pair list' from 12 (this is default) to 13.5
- in the main part of dialog block (Run mode) check 'prepare the input file only', than click on Run
- configuration file 1UBQOws-min.namd appear in directory
- open the configuration file in text editor
- remove the 'paths' in coordinates, structure, parameters and output lines (delete part of line), save file

- HP-SE
- open command prompt from your home directory, than type 'namd2 +p2 1UBQOws-min.namd > 1UBQOws-min.out'
- 10000 steps take some 15 min; +p2 is number of processors
- open '.out' file and compare CPUtime and WallClock at the very end of the file – times are the same – good scaling
  - (repeat the same for the ubq\_wb.pdb and ubq\_wb.psf files obtained by psfgen as exercise )
- -open 1UBQOws.psf in Vega, go to Calculate/Analysis, drag and drop 1UBQOws-min.dcd
- click on 'Energy', graph show decrees of pot. energy of system

- go to last frame, save this frame to file as 1UBQOws-heat iff

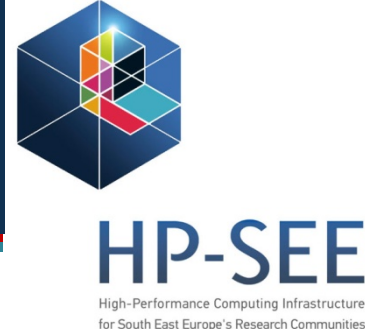

- save the same file again as PDB and PSF
- close the Vega, open program again and load PDB and PSF files
- go to Calculate/NAMD, dialog block appears
- in the very last (Other) 'card' chose 'Heating 300K (generic)'
- in the 3<sup>rd</sup> 'card' (Output) change name of Output and trajectory files to 1UBQOws-heat, in the first card (Basic) change 'Number of timesteps' from 9000 to 10000
- repeat the same procedure, as described, from the beginning of the slide 36 to the red line at the slide 37, this time your input is 1UBQOws-heat.namd
  - heating procedure should be finished within 15 min

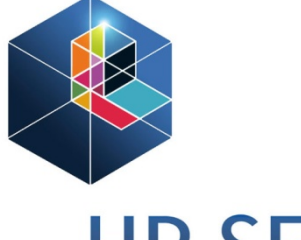

File preparation for productive run – this files will be transferred to Paradox

- script.sh and task.pbs are in the your home directory and will be transferred to Paradox user directory along with other files
- open 1UBQOws-heat.pdb in Vega.
- go to Calculate/NAMD
- in "Basic' card set 'Number of steps' to 300000
- in the same card set 'Starting timestep value' to 10000
- in 'Input' card uncheck 'automatic'

- now we will use binary coordinates and velocities obtained from heating phase in our input
- uncheck 'automatic' in 'Input' card
- fill fields as follows
  - Coordinates PDB file Binary PDB file PSF file Parameter file Velocities file
- in 'Output' card fill: Output file Trajectory file
- 1UBQOws-heat.pdb
   1UBQOws-heat.coor
   1UBQOws-heat.psf
   par\_all27\_prot\_lipid.prm
   1UBQOws-heat.vel
  - 1UBQOws-md 1UBQOws-md.dcd

for South East Europe's Research Communit

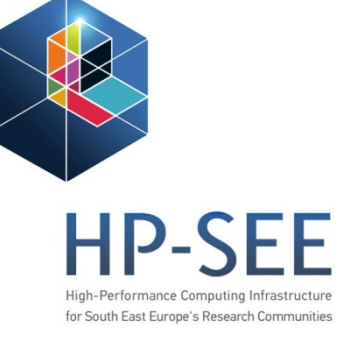

- in lower left part of 'PME' card click 'calculate'
- same numbers- (50) points should appear in x y and z direction
- in BC, chose 'periodic', than enable this part. Click blue button left from the 'Cell origin', numbers close to zero should appear
- click blue button above, numbers near 50 should appear in diagonal fields
- at the bottom of this dialog box turn to on 'Wrap water' and 'Wrap nearest'
- in the upper part of the dialog box retain 'prepare input file only'
- click run

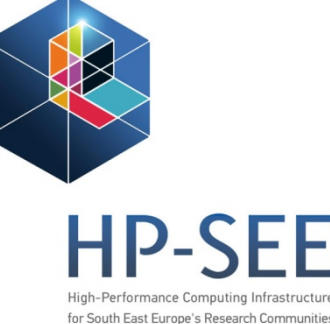

-in your home directory new file should appear 1UBQOws-md.namd

- execute this file by NAMD installed locally to be sure that all settings are OK. Kill the job when 1UBQOws-md.dcd file appear
- check in text editor are some path is retained to input or output files. Remove this paths if exist
- copy following files to separate (sub)directory of your home, with name 'training'

1UBQOws-heat.pdb; 1UBQOws-heat.coor 1UBQOws-heat.psf; 1UBQOws-heat.vel par\_all27\_prot\_lipid.prm; 1UBQOws-md.namd

as well as script.sh, job.sh and task.pbs

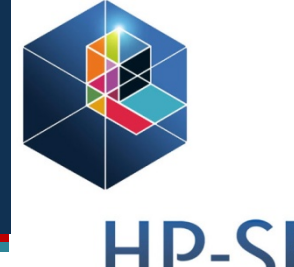

uth East Europe's Research (

- pack 'training' directory tar zcvf training.tgz training/
- transfer file to your user home directory on Paradox, using pscp pscp training.tgz username@ui.ipb.ac.rs:
- login to your account on Paradox, than transfer file to directory from which it should be executed cp training.tgz /nfs/username/
- it is good idea to make 'NAMD-devoted' sub-directory, now you are in /nfs/username/ mkdir namd
- move, than unpack your tgz to new namd sub-directory mv training.tgz namd/ cd namd/
  - tar zxvf training.tgz

Training event – Beograd 28-11-2011

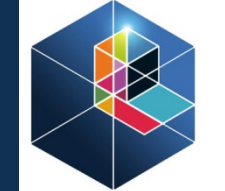

- in the training directory, open pbs file, go to insert mode south East Europe's Research Communities cd training

- vi task.pbs
- type I after file opening
- change number of nodes that you will use. In the heating .out file you can see that system comprise 3 by 3 by 3 patches (look below 'structure summary' in 'info' lines).
- you will use processors efficiently if employ less processors than patches in the system (27). So chose 3 nodes and 8 processors per node (3 x 8 = 24).
- chose 5 hours as a time of simulation (more than needed)

(basic 'console commands' was provided to attendees few days before the training)

- exit from insert mode Esc
- save your change closing the file
   :wq
- now we should modify script file in order to be functional for our simulation, open file vi script.sh
- at the very beginning of the file, change the number of processors. This number must be the same as you requested in the .pbs file. So, you should chose 24 process.
   PROC\_NUM=24

for South East Europe's Research Con

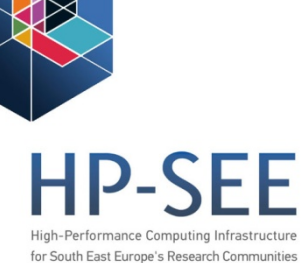

to overcome slow communication between the nodes, in some extent, we will 'leave' the one processor for communication.
 So, in the second line from the bottom of our script.sh add
 +p23 after ...../namd2.8/namd2

### ..../namd2.8/namd2 +p23

- we should change script in order to allow system to find our NAMD configuration file (1UBQOws-md.namd)
- so we should give the 'absolute' path to our configuration file
- in the very last line of the script change existing path to /nfs/username/namd/training/1UBQOws-md.namd
- save changes and exit

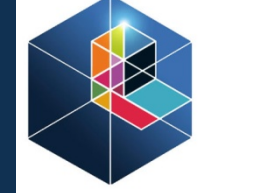

HP-SEE

 to speed up our computation a bit more, open 1UBQOws-md.namd and change DcdFreq to 10000 vi 1UBQOws-md.namd

- DCDfreq 10000 Esc
- :wq
- if you need more frequent sampling of trajectory, such change is not favorable
- also you could increase outputiming, but just to some extent.
   During simulation output files become larger and larger, and all 'backups' are written to the memory till new restart file was written. As on your lab computer, there is some memory limit on cluster also

## Job submission

### Now we will submit our job

- type
  - qsub task.pbs
- in console something like 1234567.ce64.ipb.ac.rs should appear
- you could monitor your job qstat 1234567
- or all jobs that you submitted qstat –u username
- if your job running successfully after less than minute file nodelist should appear in the directory

(detail user guide to PBS submission is provided to users)

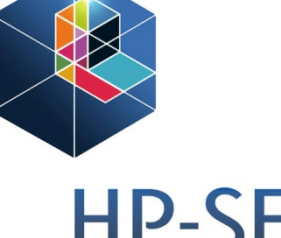

High-Performance Computing Infrastructure for South East Europe's Research Communities

## Job submission

- open this file and remember the nodes number
- you could monitor running jobs at ganglia

http://ganglia.scl.rs (chose Grid64bit WNs)

using web browser, without logging to ipb.ui

- suitable for time-consuming tasks
- so far output files are written to your directory at the end of simulation, still you could monitor size of dcd file to gain an impression of the job progress
- script.sh will be improved in future to allow out file to be written to home directory from the start of calculation

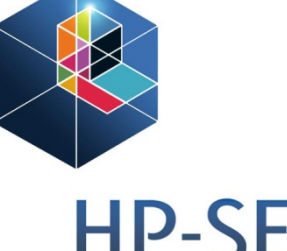

igh-Performance Computing Infrastructure

## Job monitoring

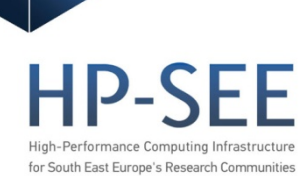

- each error are written to both out and err files

1234567.ce64.ipb.ac.rs.out 1234567.ce64.ipb.ac.rs.err

that appear in your home directory (*i.e.* directory from which you run simulation) instantly when job stops

 visual inspection of this two files allow you to fix the problem, and resubmit the job. There is unified job ID for the each submission.

when your job is successfully finished, check the output.
 Open out file and go to the end of file
 Shift+G

## Job monitoring

HP-SEE High-Performance Computing Infrastructure for South East Europe's Research Communities

### - you should see something like

ENERGY: 30010000 1563.8725 2257.0826 467.9256 963.7698 -27326.3774 -2118.61580.0000 0.0000 5000.3895 -19191.9532304.5643 -24192.3427 -19147.3316 309.2949 -14.4491-400.1310117833.5258 -402.4146-402.4867WRITING EXTENDED SYSTEM TO RESTART FILE AT STEP 30010000 WRITING COORDINATES TO DCD FILE AT STEP 30010000 WRITING COORDINATES TO RESTART FILE AT STEP 30010000 FINISHED WRITING RESTART COORDINATES The last position output (seq=30010000) takes 0.005 seconds, 17.301 MB of memory in use WRITING VELOCITIES TO RESTART FILE AT STEP 30010000 FINISHED WRITING RESTART VELOCITIES The last velocity output (seq=30010000) takes 0.007 seconds, 17.288 MB of memory in use WRITING EXTENDED SYSTEM TO OUTPUT FILE AT STEP 30010000 CLOSING EXTENDED SYSTEM TRAJECTORY FILE WRITING COORDINATES TO OUTPUT FILE AT STEP 30010000 CLOSING COORDINATE DCD FILE The last position output (seq=-2) takes 0.008 seconds, 16.845 MB of memory in use WRITING VELOCITIES TO OUTPUT FILE AT STEP 30010000 The last velocity output (seq=-2) takes 0.003 seconds, 16.820 MB of memory in use \_\_\_\_\_

WallClock: 449145.593750 CPUTime: 407575.093750 Memory: 16.820145 MB

### - compare WallClock and CPUtime

Training event – Beograd 28-11-2011

## Job monitoring

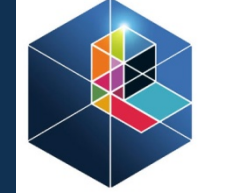

HP-SEE

- if those two numbers are close to each other you has good scaling and efficiently used processors
- close editor, and exit your 'simulation' directory ('training' in our case)
   cd ...
- now pack whole directory to tgz

tar zcvf training\_output.tgz training/

- this can take some time because files size in directory
- copy or move this file to your home directory (same one in which you was transfer input files from your computer at the start of this tutorial)

cp training\_output.tgz /home/username/

## Downloading output

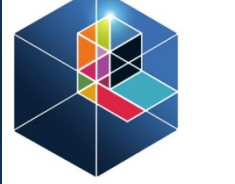

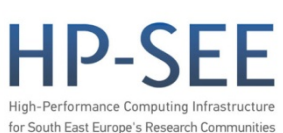

- download output to your lab computer, using pscp
- open command prompt from directory in your lab comp., where pscp is installed and type

pscp username@ui.ipb.ac.rs:training\_output.tgz training\_output.tgz

Now we finished our exercise Many details are included because training 'target' chemist, Much more discussion was done during training... Main goal is to allow one to submit, monitor jobs, and 'collect' output without help of more experienced colleagues

Hope that all of this can be useful

## CompChem (RS)

Facilities

About Us

pe

ral

sin

Irc

Media

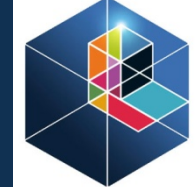

#### THEORETICAL and COMPUTATIONAL **BIOPHYSICS GROUP**

Research

erenc

NIH RESOURCE FOR MACROMOLECULAR MODELING AND BIOINFORMATICS UNIVERSITY OF ILLINOIS AT URBANA-CHAMPAIGN

Home Home

Overview

Software

The

Sea

S

M

th of

p

Publications

#### Research

MMD Molecular Graphics Mewer NAMD Molecular **Dynamics Simulator** BioCoRE Collaboratory Environment MD Service Suite Structural Biology Software Database Computational Facility Outreach

> Download NAMD

Download VMD

Parallel Programming Laboratory

e Molecular Dynamics

Publications

NAMD, recipient of a 2002 Gordon Bell Award, is a parallel molecular dynamics code designed for high systems. Based on Charm++ parallel objects, NAMD scales to hundreds processors commodity clusters using gigabit ethernet. NAMD uses the popular mole is also file-compatible with AMBER, CHARMM, and X-PLO download binaries for a wine wariety of platfor

Instruction

of large biomolecular s of processors on ajectory analysis, but ild NAMD yourself or

#### **Other Spotlights**

ng cells to another, for example transport cell components along ein, such as myosin VI, has to "walk" or "run" along the cellular highway more transport. In the case of myosin VI, snapshots from crystallography revealed that the 2 too short to explain the step size taken. Computational and experimental biophysicists have now solvee the mystery of how myosin VI dimers realize their large step size despite their short legs. The investigation, based on the program NAMD and reported recently, demonstrates that the answer lies in the flexibility of the legs. Myosin VI is able to triple the length of each leg, made of a short bundle of up-down-up connected alpha-helices, by extending the bundle to a stretched-out down-down down geometry of segments, like turning a letter z into a a single long line. In the telescoping process, myosin VI also gets help from its well-known binding partners, namely calmodulins. The calmodulins direct the telescoping of the protein legs as well as strengthen the extended legs. Together with an earlier study of the "neck" region of the molecule (see December 2010 highlight on Opposites Attract in a Motor Protein), the scientists have established how walking myosin VI achieves its wide stride. More information can be found on our motor protein website.

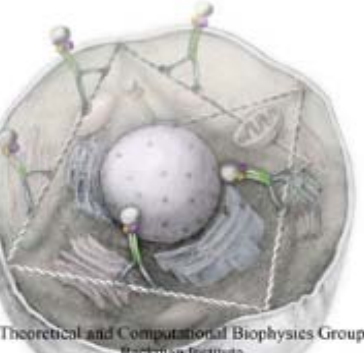

tectoritan Institute University of Illinois at Urbana-Champaign

#### Training event - Beograd 28-11-2011